#### 簡易放射営業デモ機 手順書

更新日:2023/10/5

### ・デモ機は電波を照射します。電波暗室、シールド室内での使用を徹底してください。 電波暗室、シールド室内以外での使用は禁止!!となります。

・デモ機は高価な機器が多数あります。梱包・発送・取扱いには十分注意してください。

・デモ機は機器の仕様により下記試験条件での運用となります。
周波数範囲:80MHz~2GHz
変調:CW、AM(定ピーク)※定ピークについては付属書で説明します。

放射イミュニティ試験プリチェック用条件

| 品名          | 周波数          | アンテナ距離                           | 試験レベル(暫定最大値)        |
|-------------|--------------|----------------------------------|---------------------|
| バイコニカルアンテナ  | 80MHz~380MHz | 200mm                            | 18V/m               |
|             |              | 300mm                            | 5.4V/m              |
|             |              | 400mm                            | 1.8V/m              |
| TEMホーンアンテナ  | 380MHz~2GHz  | 100mm<br>200mm<br>300mm<br>400mm | 18V/m               |
| 広帯域スリーブアンテナ | 670MHz~2GHz  | _                                | 1W<br>(アンテナ端への入力電力) |

#### 簡易放射営業デモ機 手順書

| 目次                                          |          |
|---------------------------------------------|----------|
| 1. 機器の確認と接続・・・・・・・・・・・・・・・・・・・・・・・・P3~4     |          |
| 2. 出力確認・・・・・・・・・・・・・・・・・・・・・・・・・・・・・・・・・・・・ | ※必要な場合のみ |
| 3. 試験実行(TEMホーンアンテナまたはバイコニカルアンテナ)・・・・P11~1   | 6        |
| 4. 試験実行(広帯域スリーブアンテナ)・・・・・・・・・・・・・・P17~1     | 8        |
| 5. 付属書:AM変調(定ピーク)について・・・・・・・・・・・P19         |          |

#### 簡易放射営業デモ機 手順書

1. 機器の確認と接続(1/2)

下記①~⑧の機器があることを確認し、写真と次ページを見て接続します。

#### ※注意※ 電力増幅器は電波を照射する直前まで必ず電源をOFFにしてください。

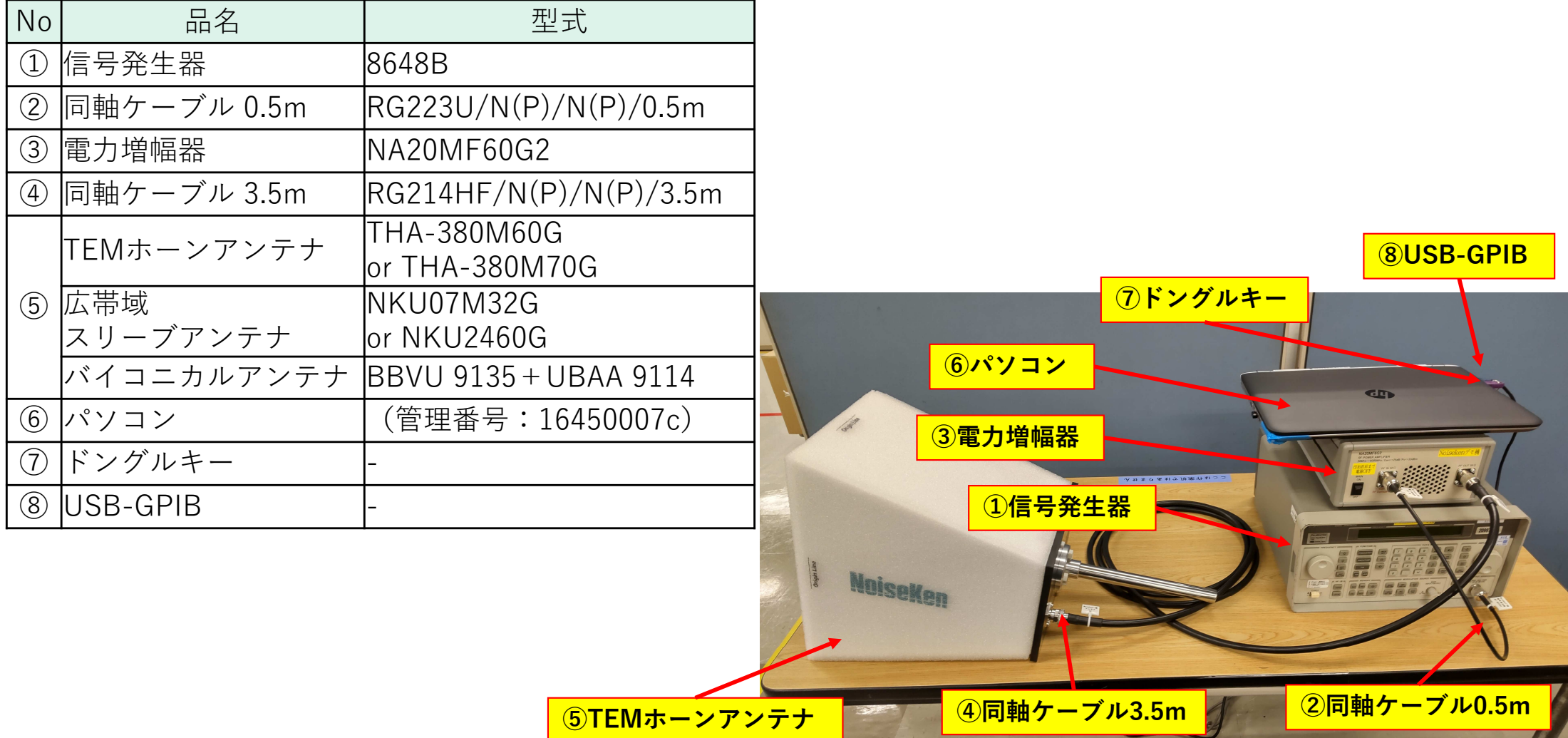

簡易放射営業デモ機 手順書

1. 機器の確認と接続(2/2) 機器の接続を下記で補足します。

⑧USB-GPIBを接続します。

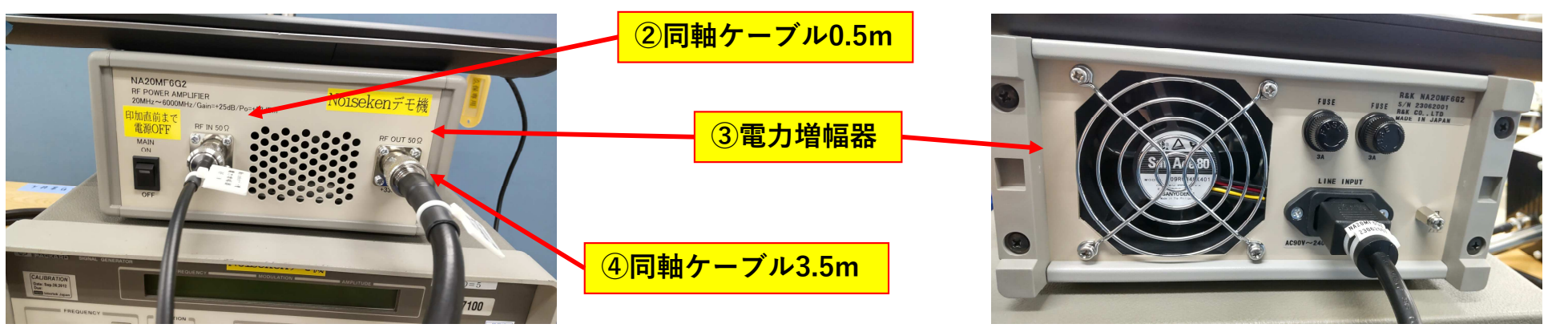

ケーブルに取り付けられたタグを確認しながら 電力増幅器のRF INに②同軸ケーブル 0.5m RF OUTに③同軸ケーブル 3.5mを接続します。 パワーアンプに電源ケーブルを接続します。

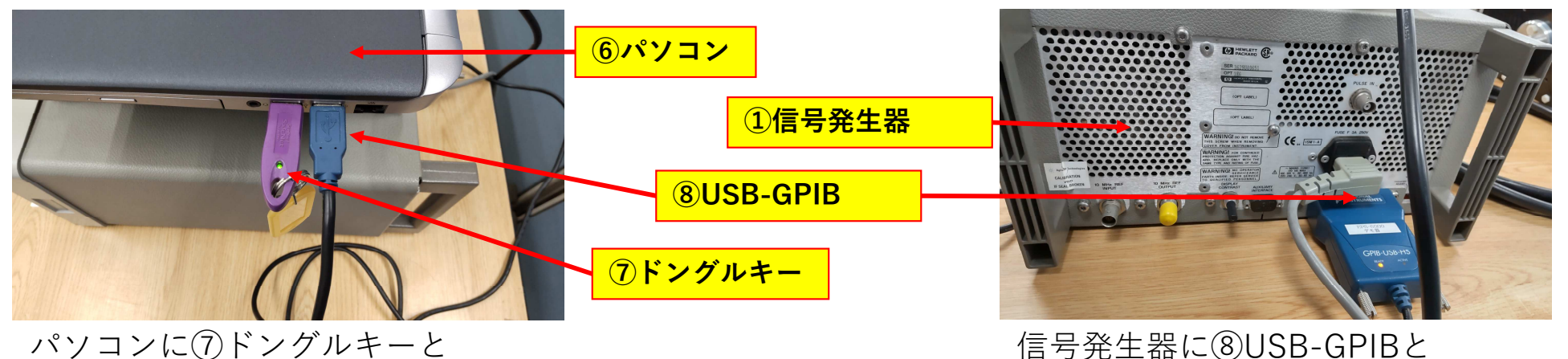

信号発生器に⑧USB-GPIBと 電源ケーブルを接続します。

簡易放射営業デモ機 手順書

2. 出力確認(1/6)

出力確認では終端電力(出力ケーブル端)が設定した試験レベルとなっていることを確認します。

機器の接続を変更します。④同軸ケーブル 3.5m を ⑤TEMホーンアンテナ から外し スペクトラムアナライザの入力ポート(RF IN)に接続します。※出力確認ではアンテナを使用しません

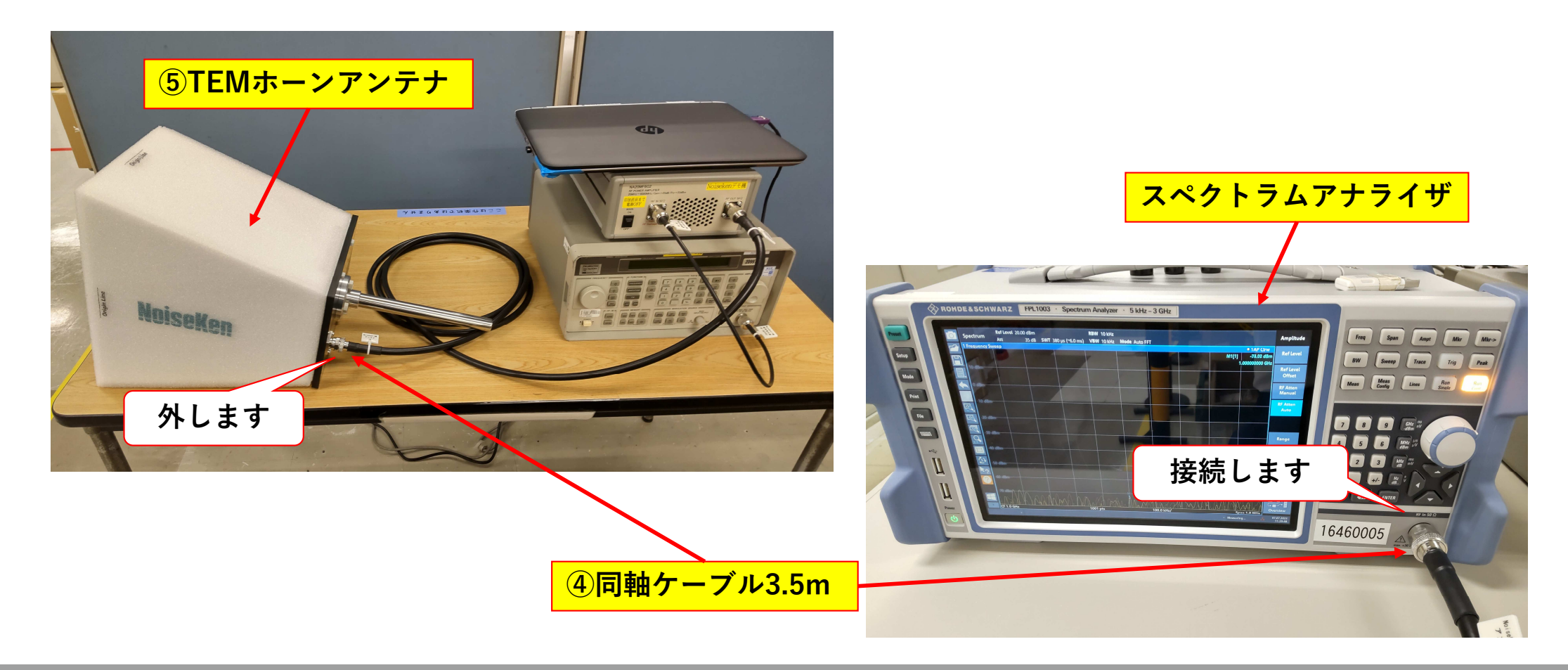

#### 簡易放射営業デモ機 手順書

2. 出力確認(2/6)

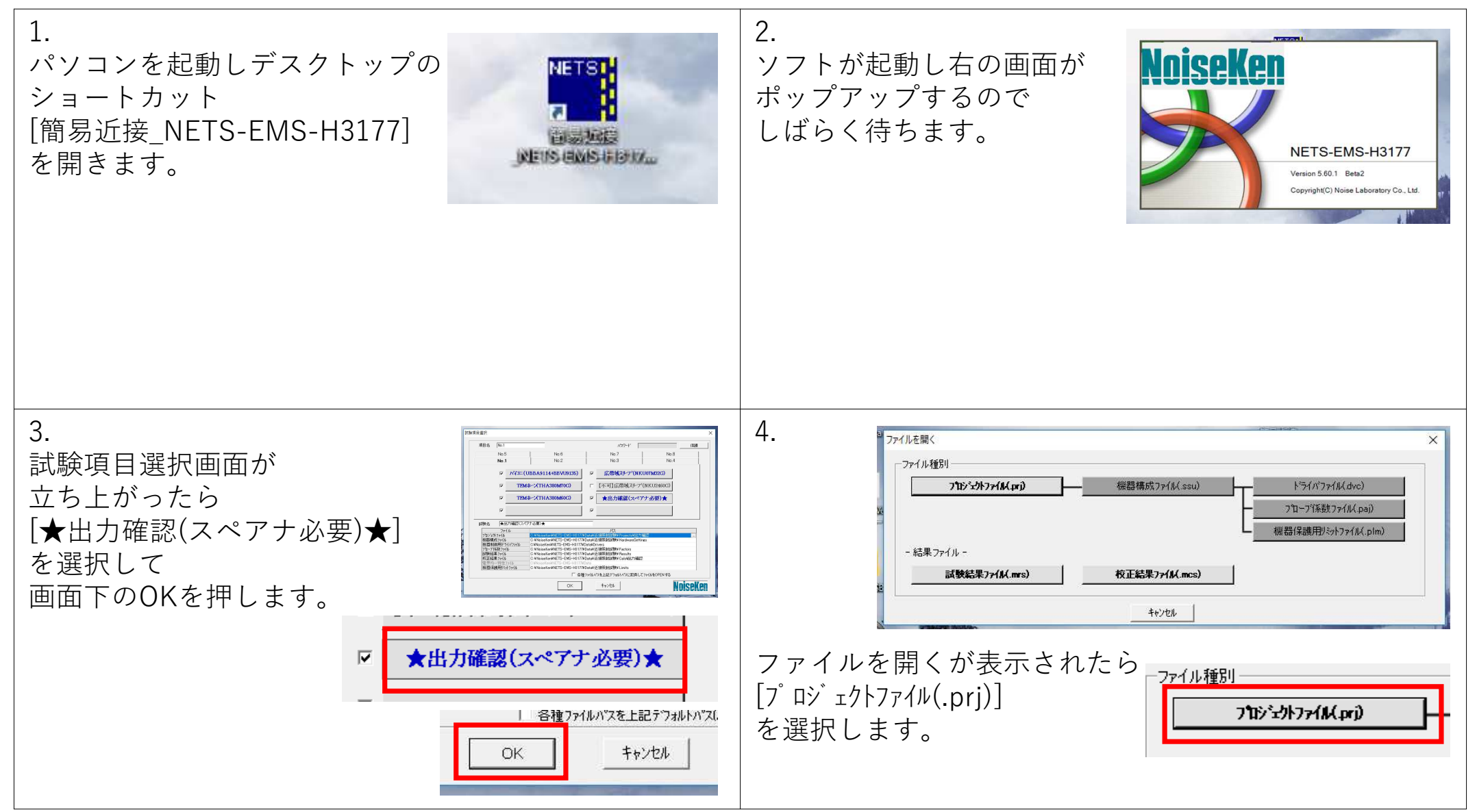

#### 簡易放射営業デモ機 手順書

2. 出力確認(3/6)

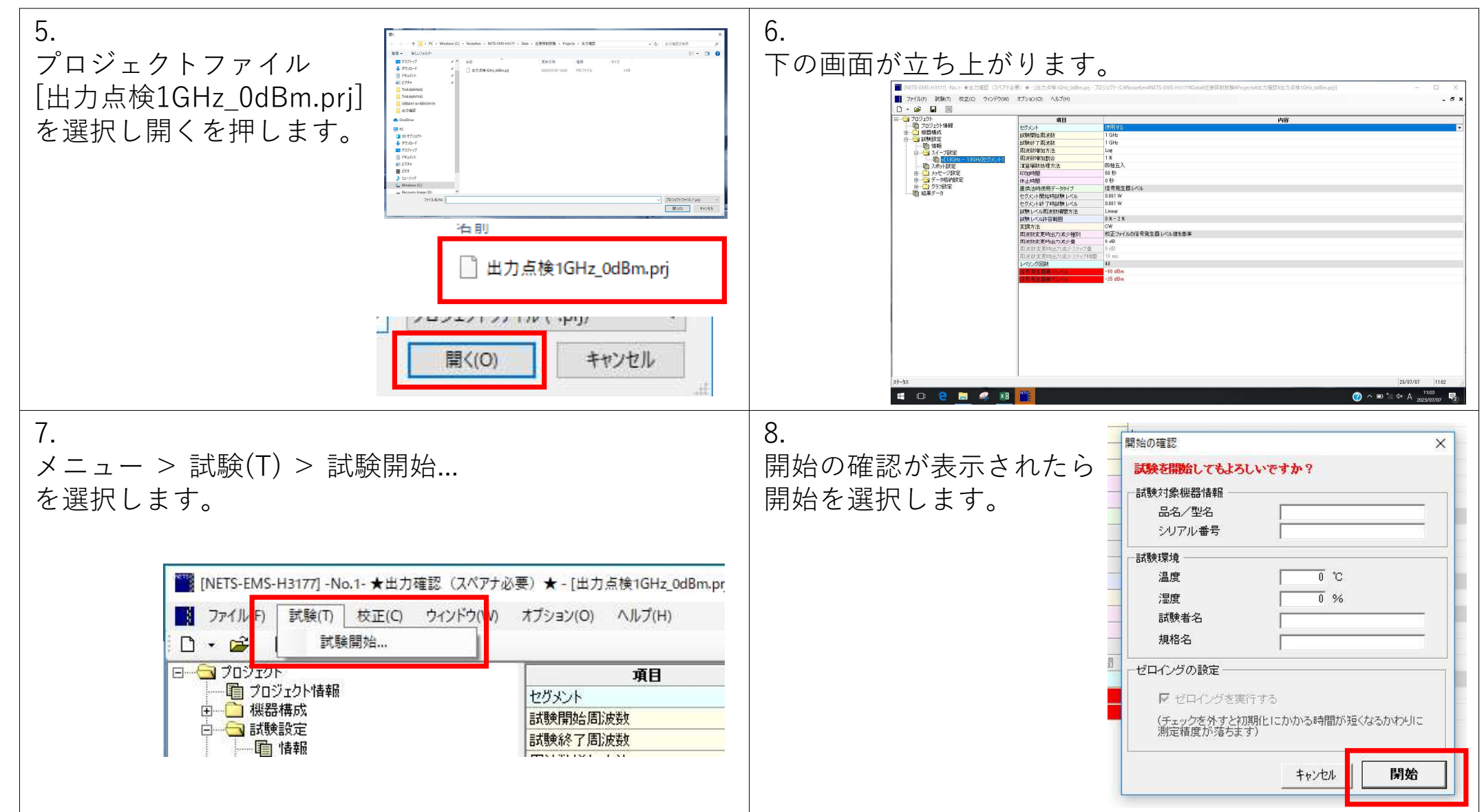

#### 簡易放射営業デモ機 手順書

2. 出力確認(4/6)

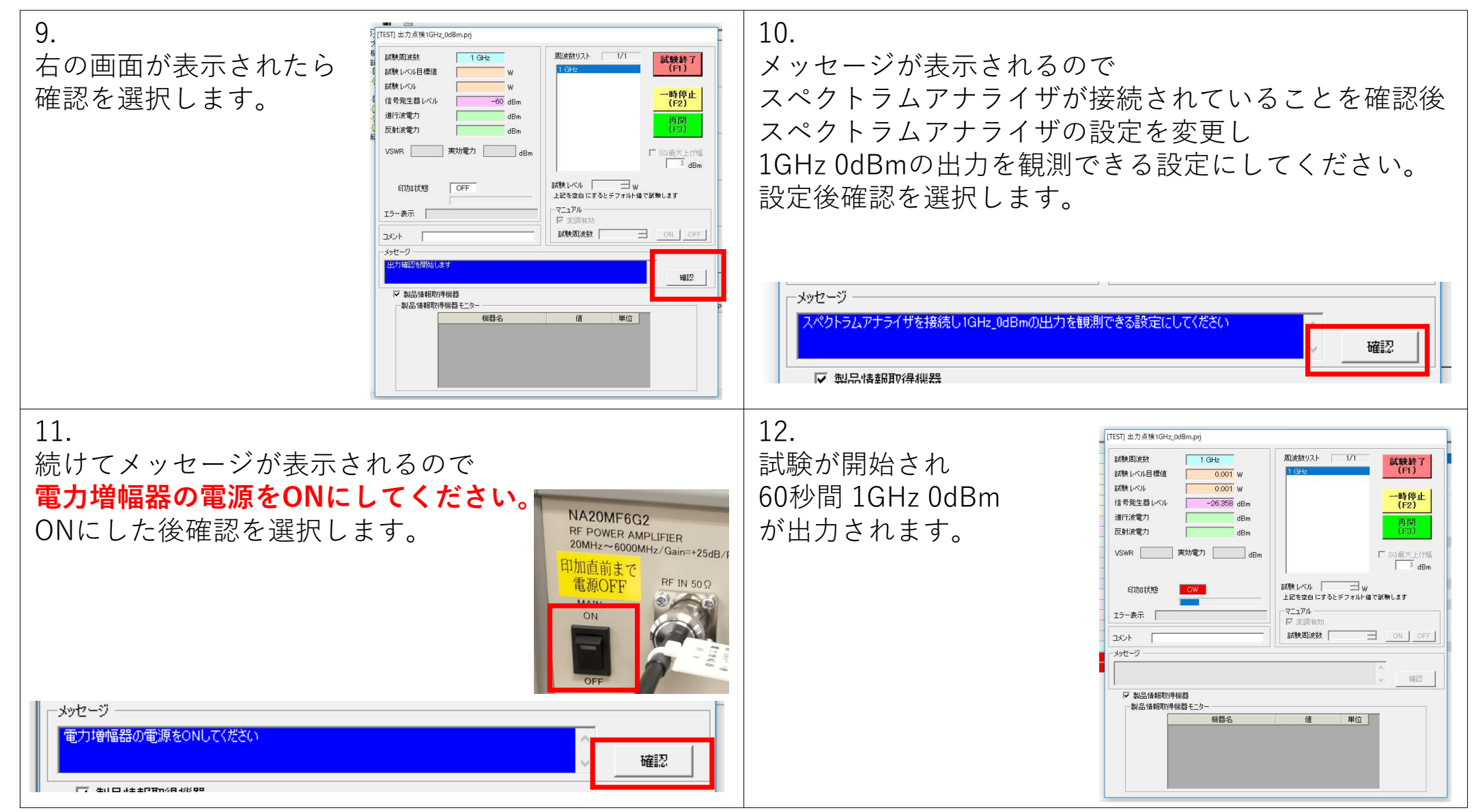

#### 簡易放射営業デモ機 手順書

2. 出力確認 (5/6)

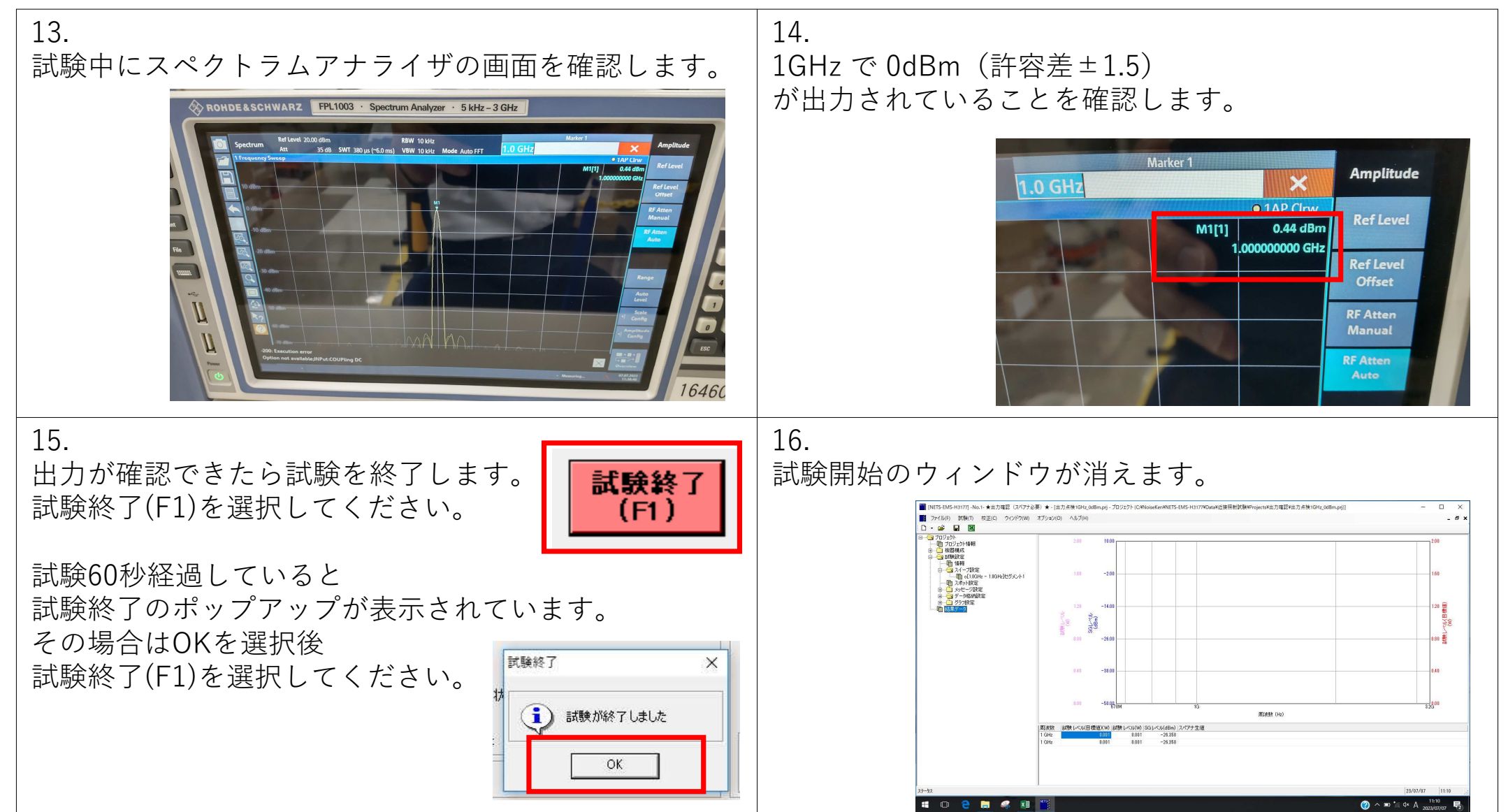

#### 簡易放射営業デモ機 手順書

2. 出力確認(6/6)

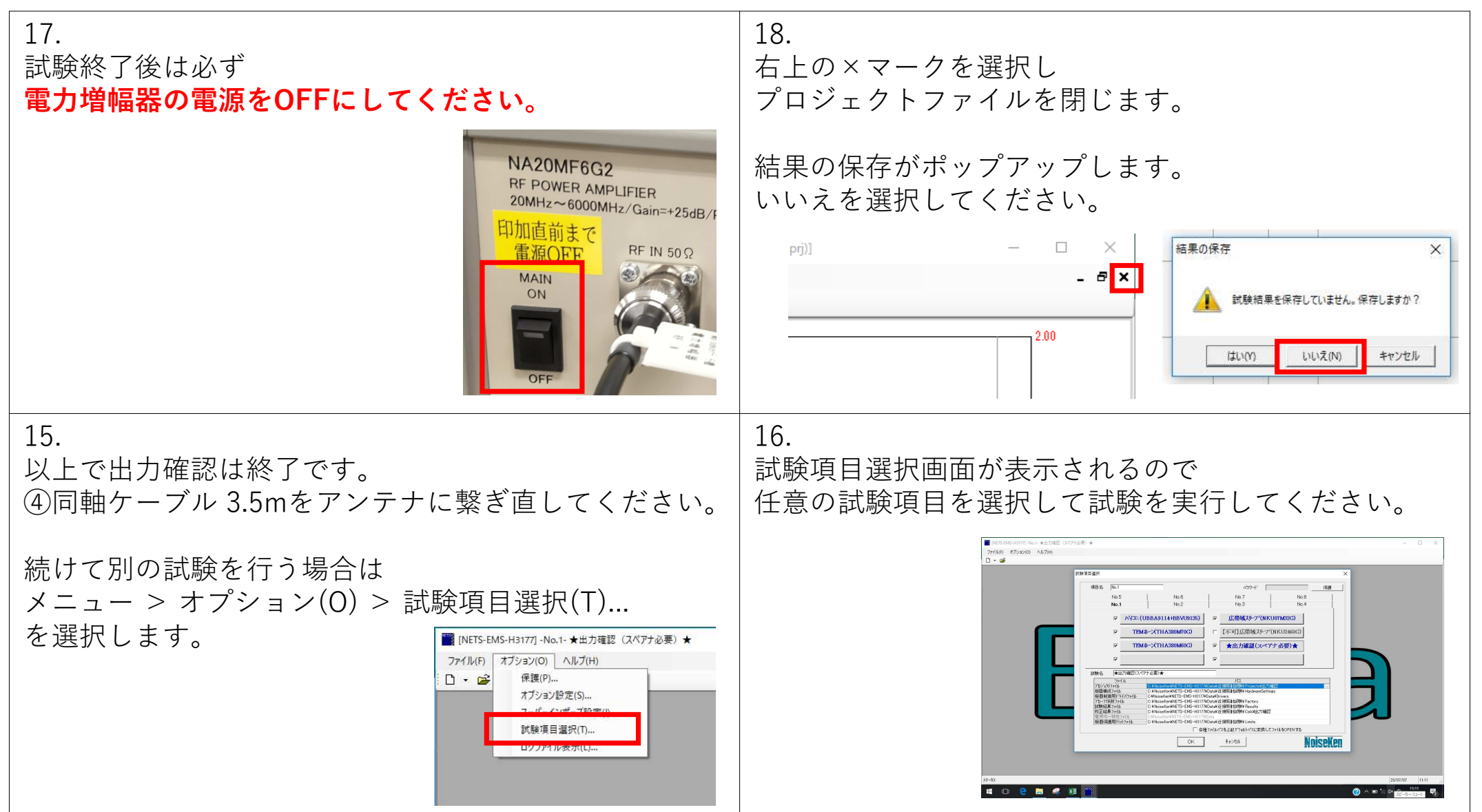

#### 簡易放射営業デモ機 手順書

3. 試験実行(TEMホーンアンテナまたはバイコニカルアンテナ)(1/6)

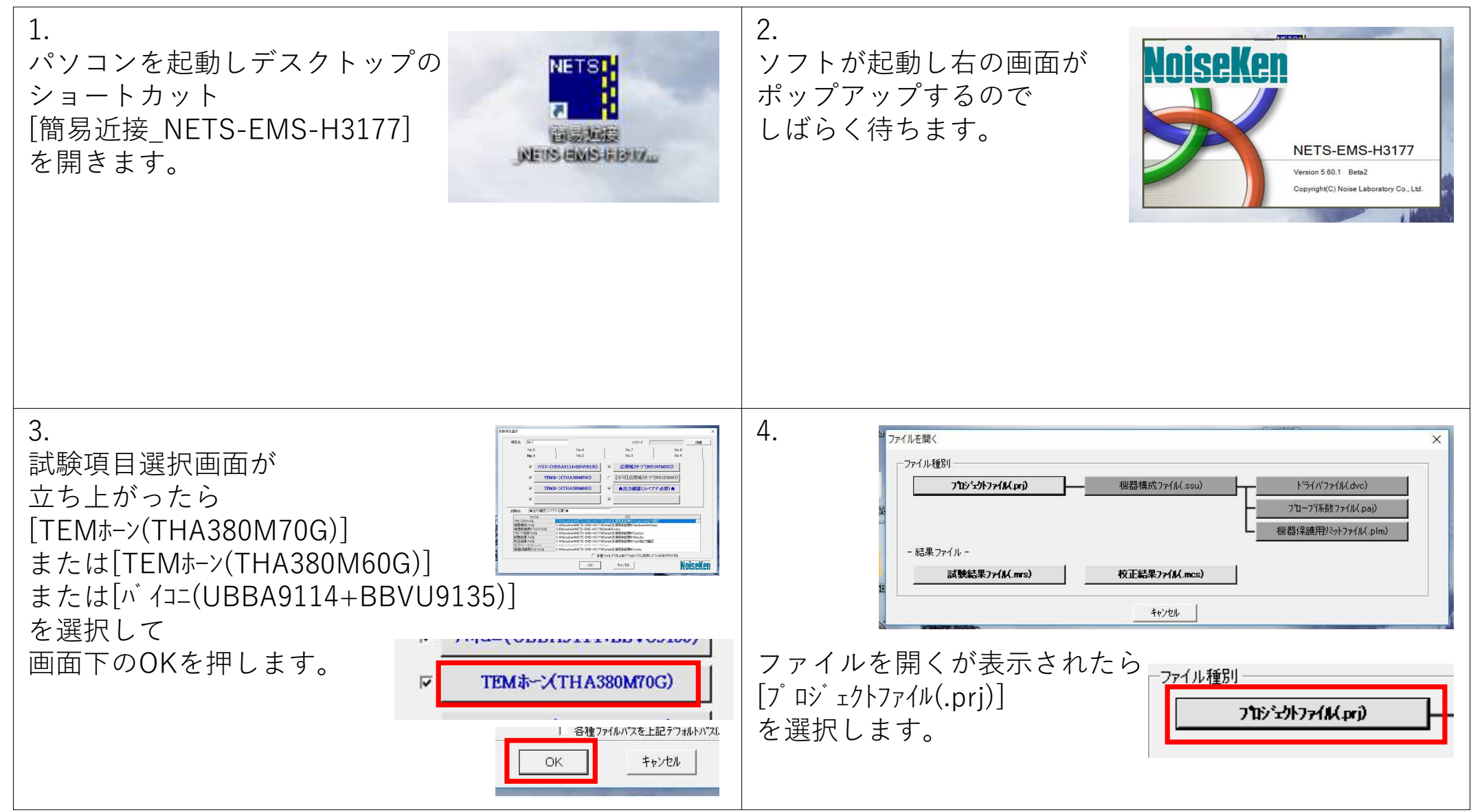

#### 簡易放射営業デモ機 手順書

3. 試験実行(TEMホーンアンテナまたはバイコニカルアンテナ) (2/6)

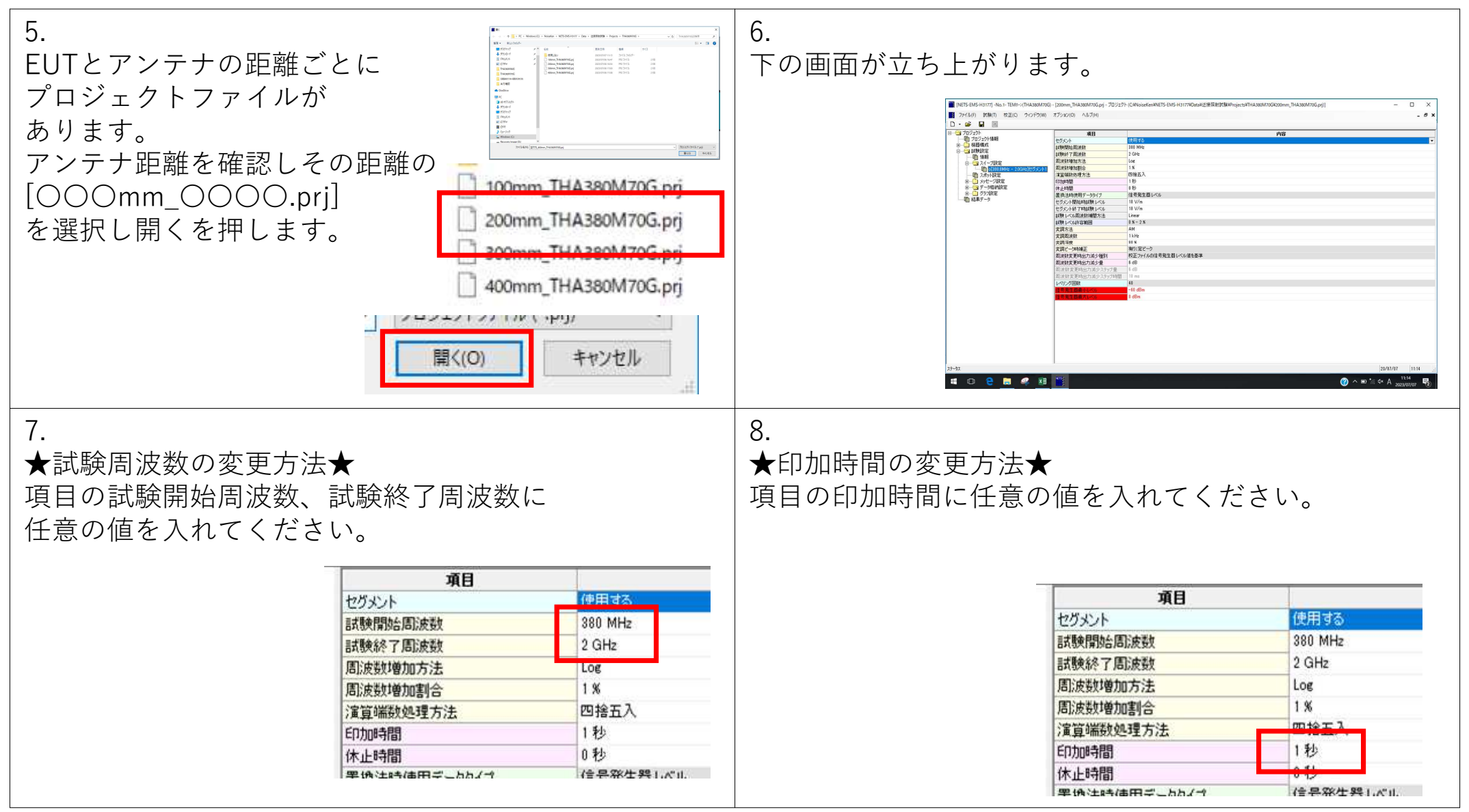

#### 簡易放射営業デモ機 手順書

#### 3. 試験実行(TEMホーンアンテナまたはバイコニカルアンテナ) (3/6)

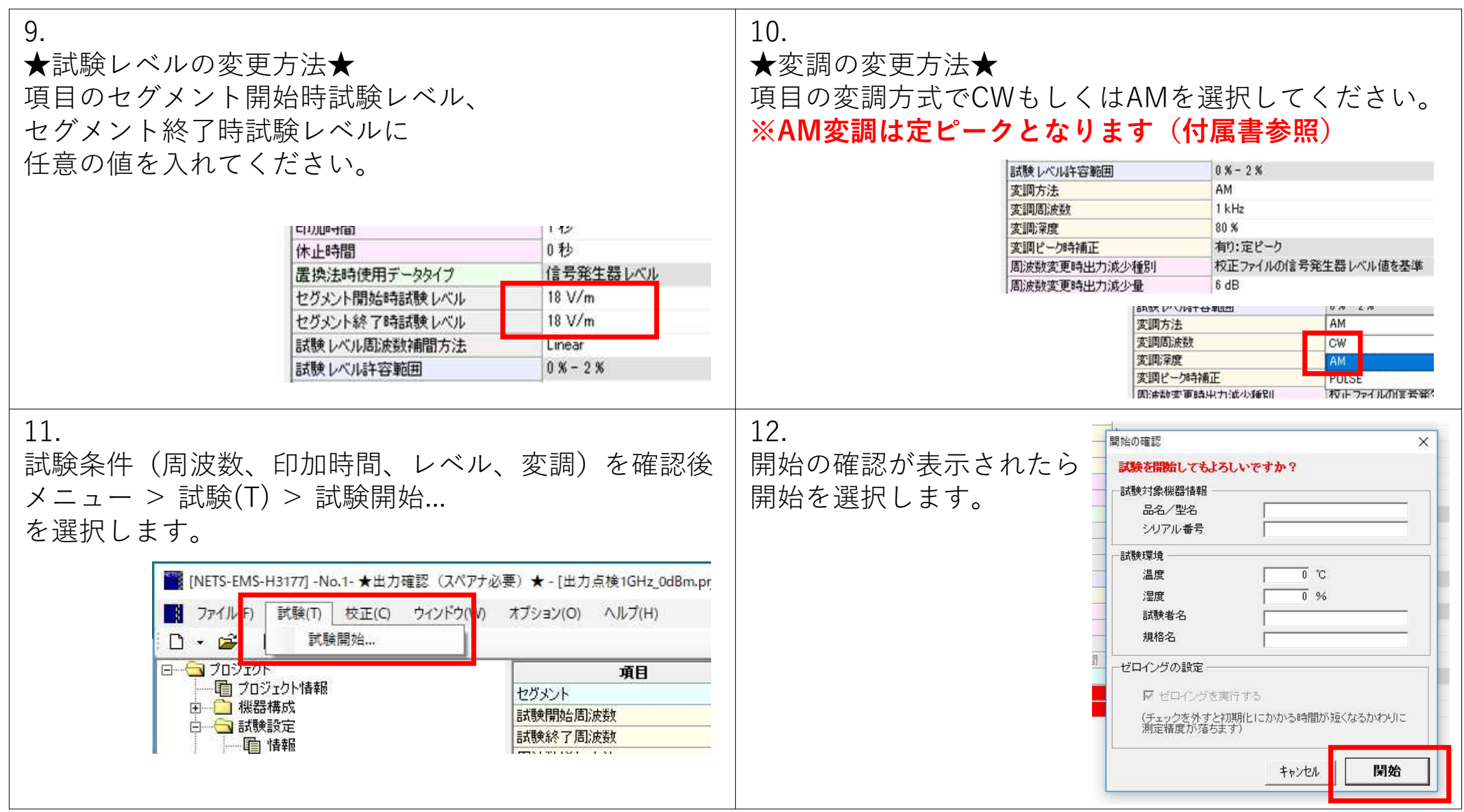

#### 簡易放射営業デモ機 手順書

3. 試験実行(TEMホーンアンテナまたはバイコニカルアンテナ) (4/6)

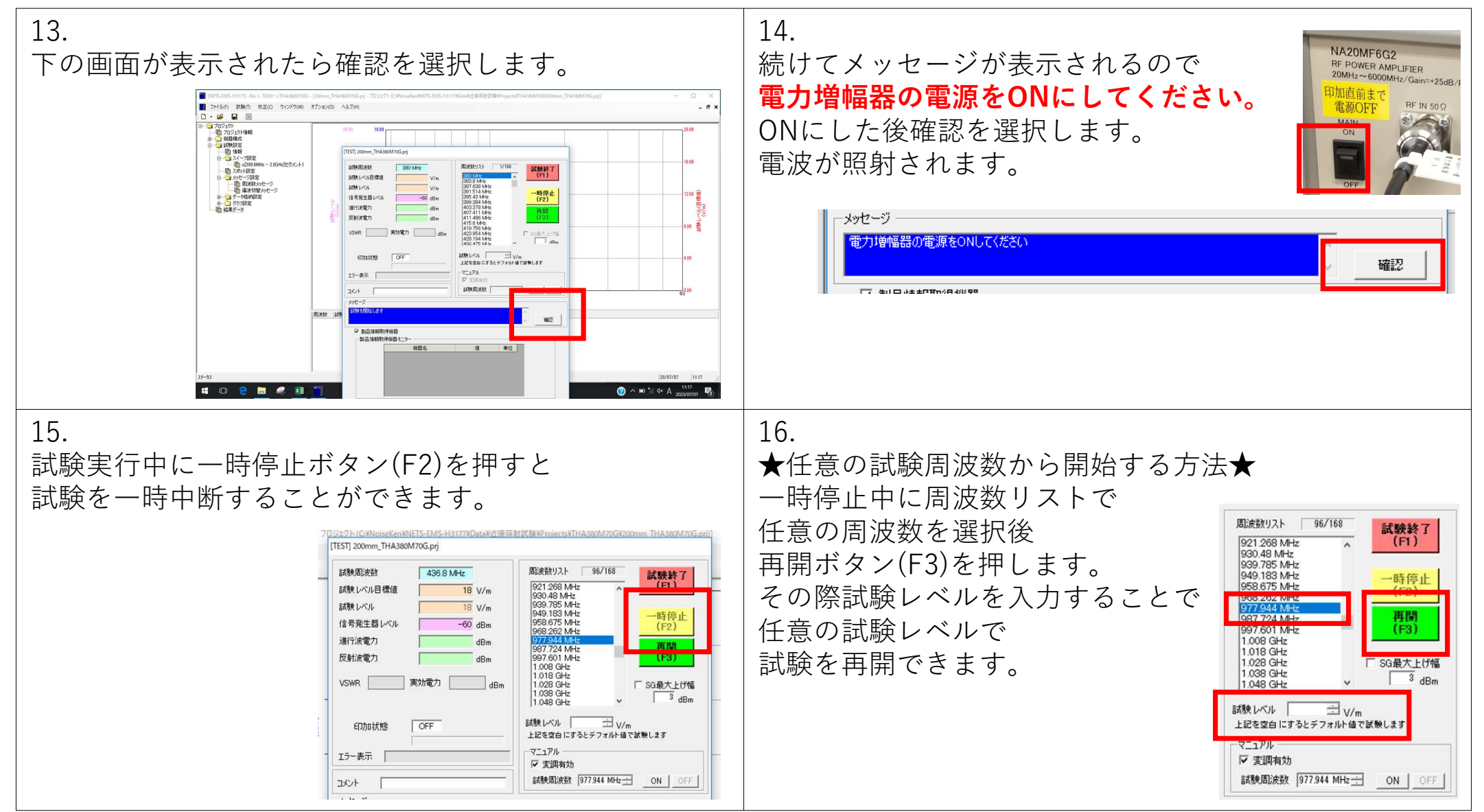

#### 簡易放射営業デモ機 手順書

3. 試験実行(TEMホーンアンテナまたはバイコニカルアンテナ) (5/6)

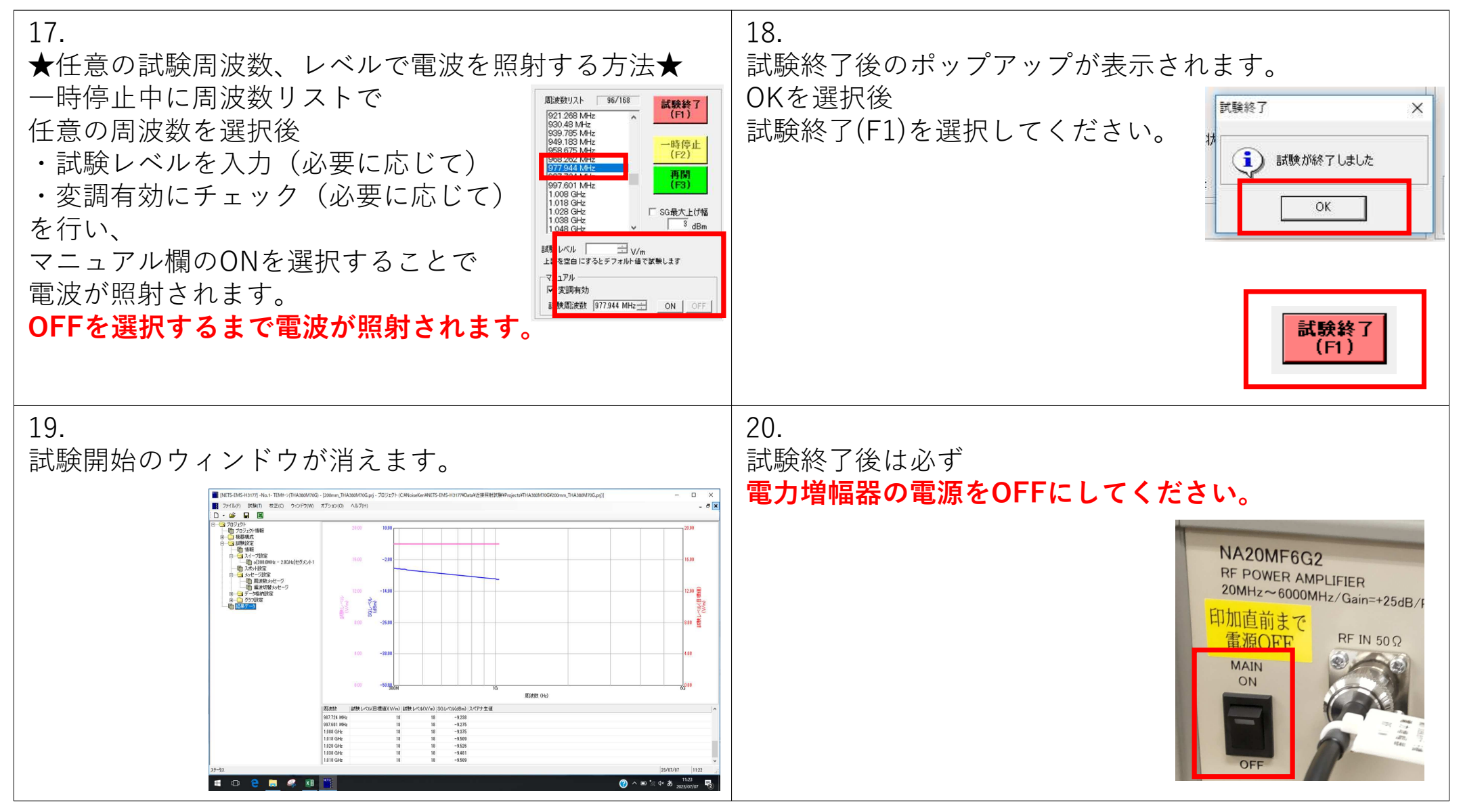

#### 簡易放射営業デモ機 手順書

3. 試験実行(TEMホーンアンテナまたはバイコニカルアンテナ) (6/6)

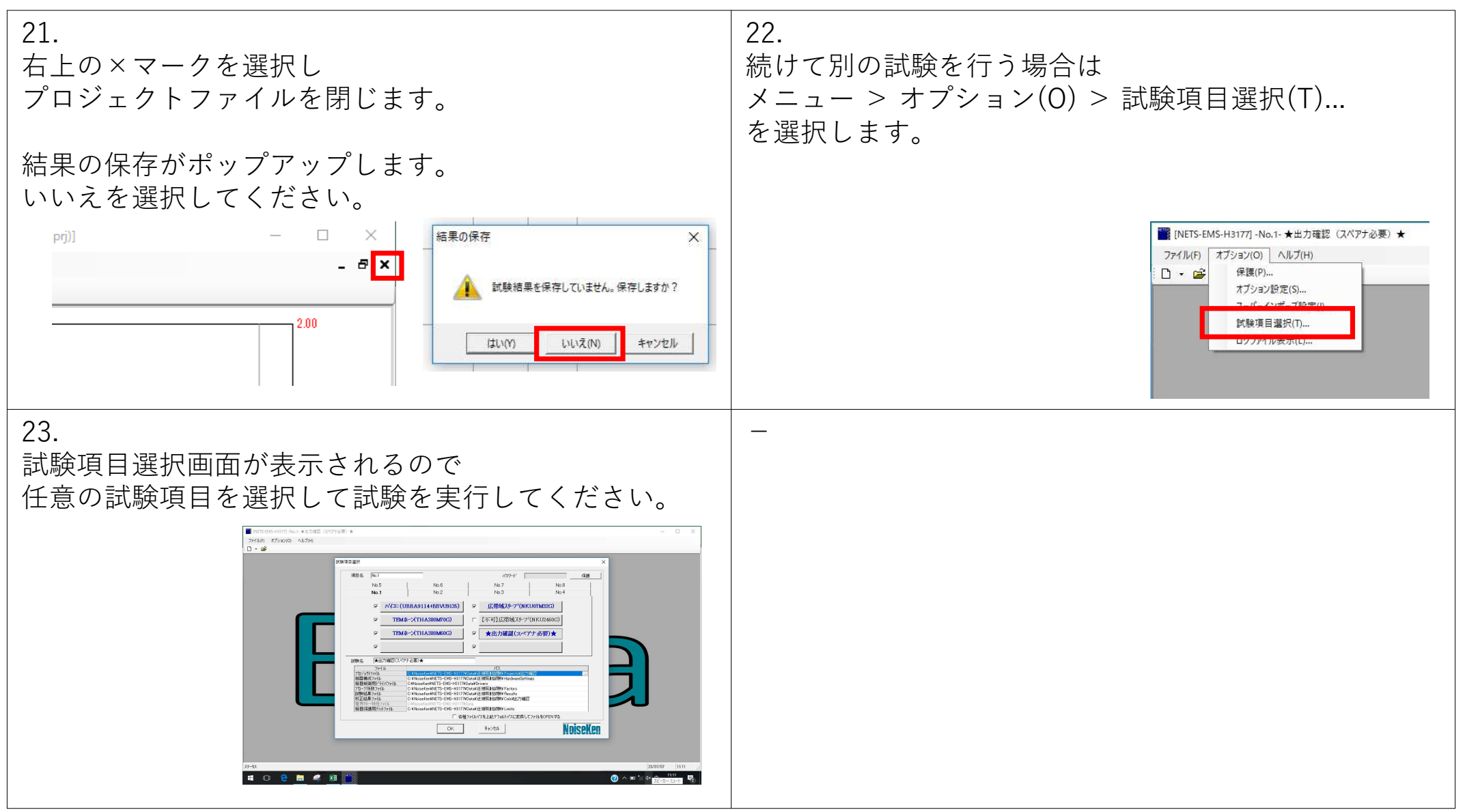

### 簡易放射営業デモ機 手順書

4. 試験実行(広帯域スリーブアンテナ)(1/2)

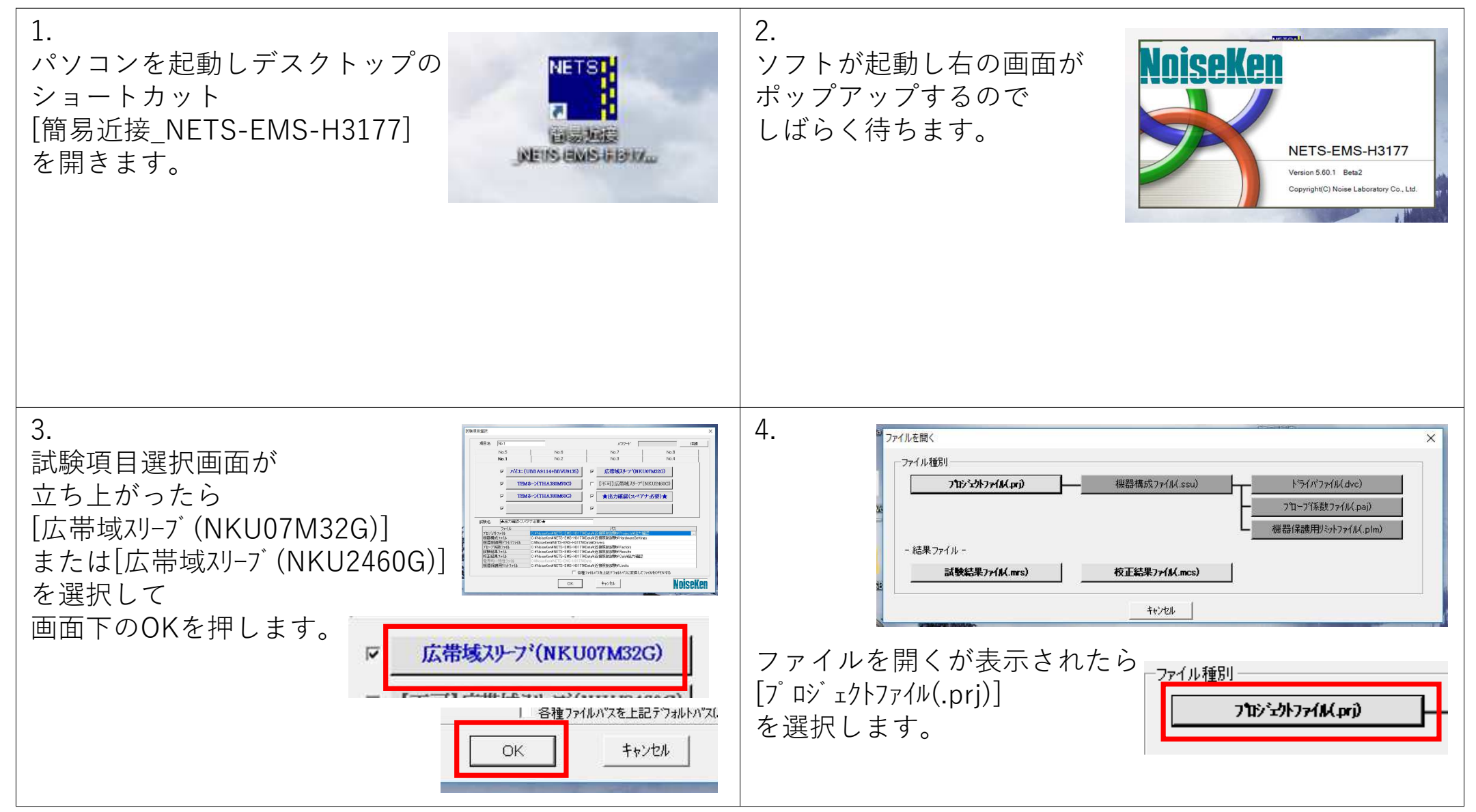

#### 簡易放射営業デモ機 手順書

3. 試験実行(広帯域スリーブアンテナ) (2/2)

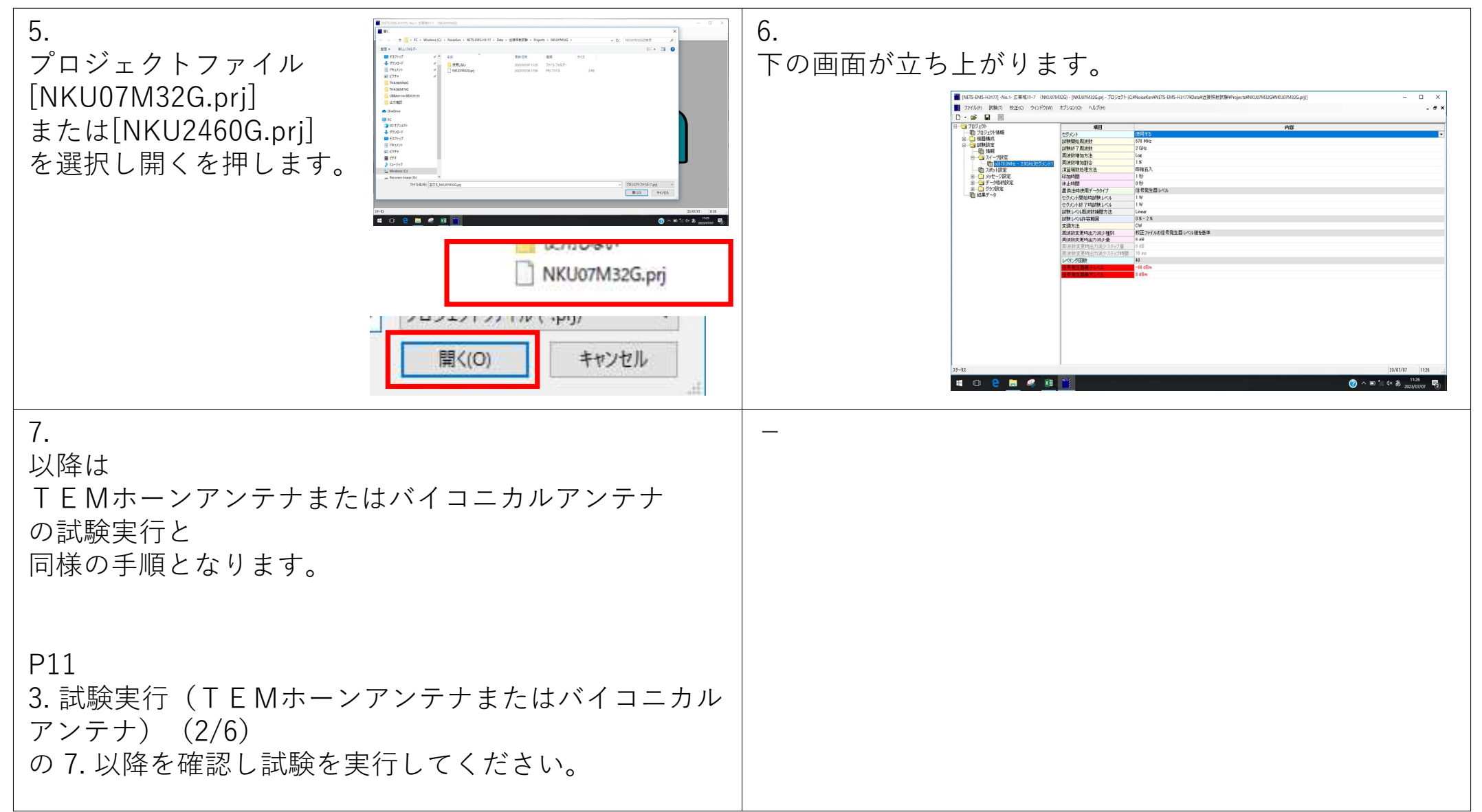

簡易放射営業デモ機 手順書

5.付属書:AM変調(定ピーク)について

定ピークについて説明する前に先ずは民生機器で使われる IEC61000-4-3でのAM変調について説明します。

IEC61000-4-3では試験レベル10V/mで AM変調(変調周波数:1kHz、変調深度:80%)を 行った際の実際のピーク値は図1のように18V/mとなります。 これは試験レベル10V/mのCWに対して AM変調を掛けるという考え方のためです。

対して車載向けのISO11452-1では 試験レベル10V/mで 10V AM変調(変調周波数:1kHz、変調深度:80%)を 行った際のピーク値は図2の通り10V/mです。 これはCWとAMのピーク値が同じになるように制御しているためです。 これを一定ピーク試験レベル(通称:定ピーク)と呼びます。

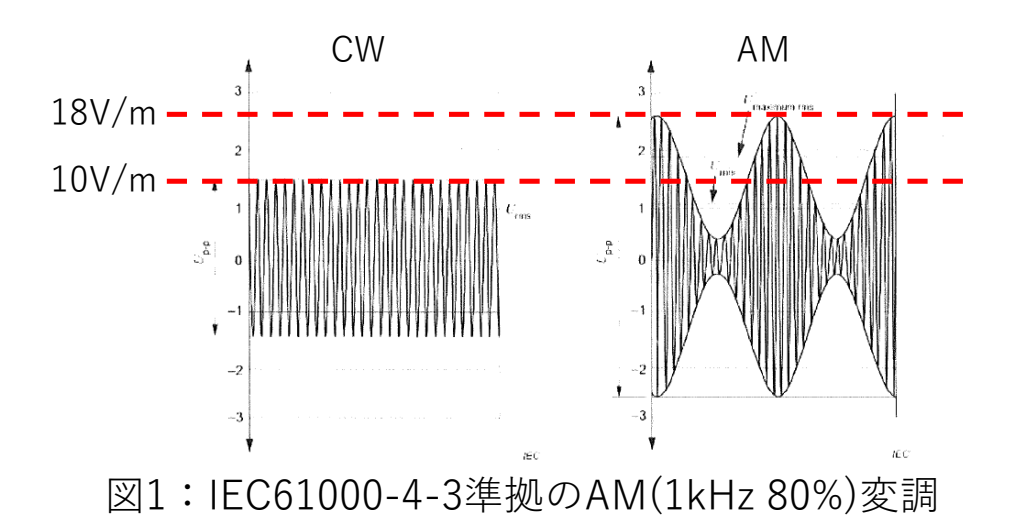

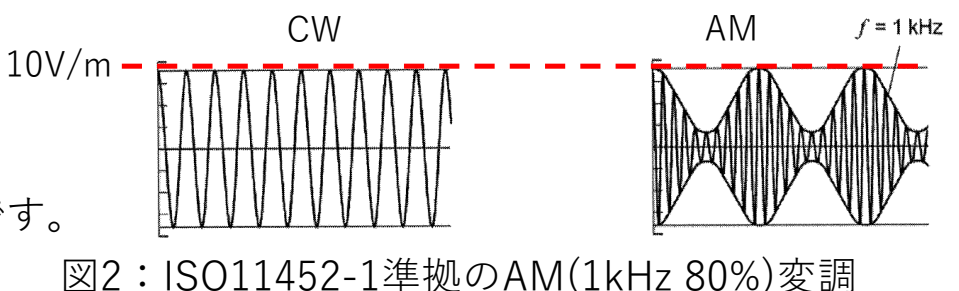

デモ機のソフト、簡易近接NETS-EMSではAM変調は定ピークのみとなります。 したがって民生の考え方で試験レベル10V/mでAM変調の電波を照射したい場合には ソフト上の試験レベルは18V/mで設定し試験を行う必要があります。